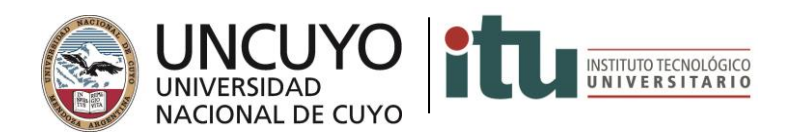

## **INSCRIPCIÓN A MESAS DE EXAMEN**

Ingresar a <u>www.itu.uncu.eu.ar</u> y hacé click en Guaraní:

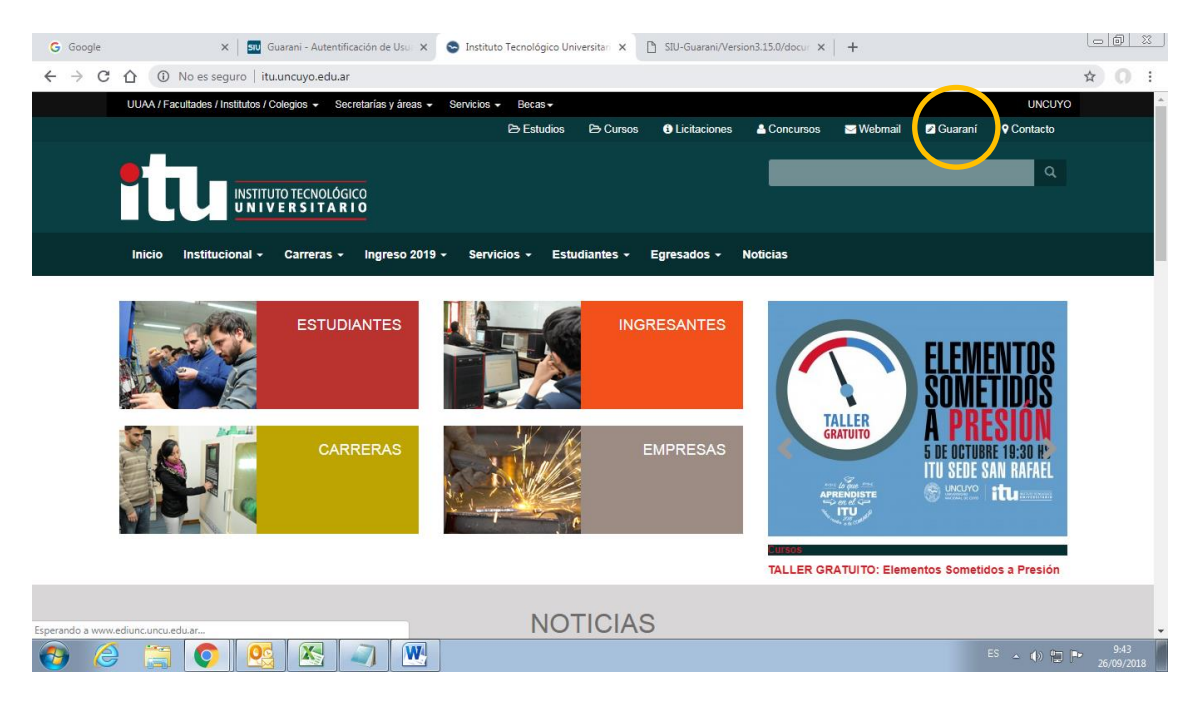

Te mostrará esta pantalla:

Tu usuario es tu DNI y la clave la recuperás haciendo click en ¿Olvidaste tu contraseña o sos un usuario nuevo?

| G Google                                                                                  | X SU Guarani               | - Autentificación de Usua 🗙                     | 🗋 SIU Guaraní - Acceso                                                                       | × 🗋 SIU-Gua                                                                                                    | rani/Version3.15.0/docum 🗙 📗                                             | +                   |              |
|-------------------------------------------------------------------------------------------|----------------------------|-------------------------------------------------|----------------------------------------------------------------------------------------------|----------------------------------------------------------------------------------------------------|--------------------------------------------------------------------------|---------------------|--------------|
| ← → C ☆ ③                                                                                 | No es seguro   guarani.    | .itu.uncu.edu.ar/autogesti                      | on-3151/                                                                                     |                                                                                                    |                                                                          |                     | ☆ <b>0</b> : |
| G S                                                                                       | ÓDULO DE GESTIÓN ACADÉMICA | <u>NÍ</u>                                       |                                                                                              |                                                                                                    |                                                                          |                     |              |
| Acceso                                                                                    | Fechas de Examen           | Horarios de Cursadas                            |                                                                                              |                                                                                                    |                                                                          |                     |              |
| Ingres<br>Usuario<br>Contraseña<br>Ingresar<br>Olvidaste t<br>Si deseás in<br>sistema, po | á tus datos                | trio nuevo?<br>és usuario y clave de acc<br>jí. | SIU Gu<br>Algunas de la<br>Inscribirte<br>Consultar<br>Consultar<br>Actualizar<br>Recibir al | araní<br>s cosas que podés han<br>e a materias y exámeno<br>el plan de tu propues<br>r tu historia académica<br>r tu historia académica<br>r tus datos personales<br>ertas sobre períodos d | cer con este sistema son:<br>es.<br>ta.<br>e inscripción o vencimiento d | e exámenes finales. |              |

📀 🤌 🚞 💽 🕵 🗶 🖉

ES 🔺 🕪 🔛 📭 9:47

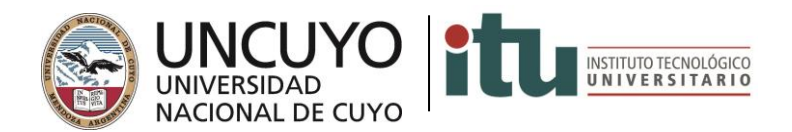

Al recuperar la contraseña seguí las instrucciones de la pantalla y te enviará un correo que contiene un enlace.

Cliqueá el enlace y seguí las instrucciones.

Luego ingresá con tu usuario y la contraseña que elegiste.

Al ingresar verás la siguiente pantalla:

Elegí la opción Inscripción a exámenes.

| C 🗘 🕕                                                                                                    | No es seguro   guarani.itu.uncu.edu. | ar/autogestion-3151/inicio_alumno |                          |                   | ☆                                   |
|----------------------------------------------------------------------------------------------------|--------------------------------------|-----------------------------------|--------------------------|-------------------|-------------------------------------|
|                                                                                                    | UGUARANÍ<br>ILO DE GESTIÓN ACADÉMICA |                                   | Propuesta: In            | ▼ 0 L SAKURA      | FIORIO <del>-</del><br>Industriales |
| Inscripción a                                                                                                    | Materia: Inscripción a Exámenes      | Reportes - Trámites -             |                          | Perfil:           | Alumno 👻                            |
| Bienven                                                                                                    | ido SAKURA FIORIO                    | þ                                 |                          |                   |                                     |
| Períodos lectivos                                                                                                    |                                      | Encuestas pendientes              |                          | Inscripciones     |                                     |
| Inscripción a                                                                                                    | Comisiones Ingreso 2019A             | No hay encuestas pe               | endientes para completar | Cuatrimestre      | •                                   |
| Tipo: Semestre     Fochas del periodo lectivo:     Inicio: 28/09/2018     Finalización: 14/12/2018     Pariodo de inscripción #1 |                                      |                                   |                          | Enero - Abril     |                                     |
|                                                                                                    |                                      |                                   |                          | lu ma mi ju vi sa |                                     |
| • Ini                                                                                                    | icio: 03/07/2018                     |                                   |                          | 9-14 ns           |                                     |
| • Finalización: 27/09/2018<br>酸 Agendalol                                                                                        |                                      |                                   |                          | 19-23 hs          |                                     |
|                                                                                                    |                                      |                                   |                          | Mayo - Agosto     |                                     |
| Turnos de examen                                                                                                    |                                      |                                   |                          | lu ma mi ju vi sā | 1                                   |
|                                                                                                    |                                      |                                   |                          | 9 - 14 hs         |                                     |
|                                                                                                    |                                      |                                   |                          | 14 - 19 hs        |                                     |
|                                                                                                    |                                      |                                   |                          | 10.7210           |                                     |
|                                                                                                    |                                      |                                   |                          | Materias:         |                                     |
|                                                                                                    |                                      |                                   |                          |                   |                                     |

Allí verás la opción para inscribirte al examen de las materias. Hacele click.

| 🝐 Mil unidad - Google Driv x   M Recibidos (402) - gestion x   🗉 Aulas 2018 2º Semestre I x   🖪 Mesas de exámenes Con x 🗅 SIU Guaraní - Inscripción                                           | x G clases y examenes educe x +  |
|----------------------------------------------------------------------------------------------------|----------------------------------|
| ← → C △ O No es seguro   guarani.itu.uncu.edu.ar/autogestion-3151/examen                                                                                                    | ☆ 🖸 🗄                            |
| RESUGUARANÍ<br>MODULO DE GESTIÓN ACADÉMICA Propuesta: Ingreso T.U                                                                                                    | ∞ • L SAKURA FIORIO →            |
| Inscripción a Materias Inscripción a Exámenes Reportes + Trámites +                                                                                                    | Perfil: Alumno 👻                 |
| Inscripción a exámenes<br>Buscar actividad. ★<br>Ver test Salo macritorio<br>Comprensión Lectora  C Beleccioná una actividad del listado para ver aquí las mesas a las que te podés inscribir | Inscripciones<br>Cuatrimestre    |
|                                                                                                    | ES 🔺 ()) 🔁 📭 16:11<br>16/10/2018 |

Al clickear en el nombre de la materia verás las opciones de mesas que hay disponibles, elegís uno con la opción "Inscribirse"

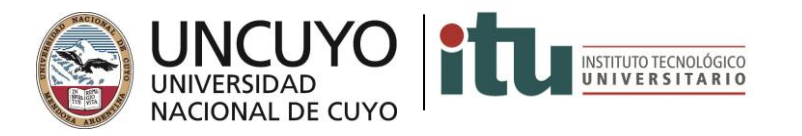

| 🝐 Mi unidad - Google Drive 🗙 📔 🗙 Recibidos (402) - gestion                       | 🗙   🔠 Aulas 2018 2º Semestre i 🗙   🖽 Mesas de exámenes Com 🗙 🔯 guarani.itu.uncu.edu.ar/s                                          | x G clases y examenes educa x   + □                     |
|----------------------------------------------------------------------------------|----------------------------------------------------------------------------------------------------|---------------------------------------------------------|
| $\leftrightarrow$ $\rightarrow$ C $\triangle$ ( No es seguro   guarani.itu.uncu. | edu.ar/autogestion-3151/examen/elegir_materia/e0f69332add9a92bd15c68235461c7a959053bf                                             | 0 🖈 O :                                                 |
| Inscripción a Materias Inscripción a Exáme                                       | nes Reportes - Trámites -                                                                                                    | Perfil: Alumno 👻 🔺                                      |
| Inscripción a exámenes                                                           |                                                                                                    | Inscripciones                                           |
| Buscar actividad 🗶                                                               | Comprensión Lectora                                                                                                    | Cuatrimestre                                            |
| Ver Todas Sólo inscriptas                                                        | 5/11/2018 19:30                                                                                                    | Enero - Abril                                           |
| Comprensión Lectora 📀                                                            | Turno: Comprensión Lectora 1º Instancia<br>Mesa: D- Ciudad de Mendoza                                                             | lu ma mi ju vi sá                                       |
|                                                                                  | Llamado: Llamado del Turno Comprensión Lectora 1º Instancia                                                                       | 8 - 13 hs                                               |
|                                                                                  | Tipo de inscripción: Regular - Libre<br>Ubicación: ITU - Sede Ciudad de Mendoza                                                   | 18 - 23 ha                                              |
|                                                                                  | Cátedra: -<br>Docentes: -                                                                                                    | Mayo-Agosto<br>tu ma mi ju vi sá                        |
|                                                                                  | 5/11/2018 08:30                                                                                                    | 8 - 13 hs                                               |
|                                                                                  | Turno: Comprensión Lectora 1º Instancia                                                                                           | 13 - 18 hs                                              |
|                                                                                  | Mesa: B- Cludad de Mendoza<br>Llamado: Llamado del Turno Comprensión Lectora 1º Instancia<br>Tipo de inscripción: Regular - Libre | 18-23 hs<br>Materias:                                   |
|                                                                                  | Ubicación: ITU - Sede Ciudad de Mendoza<br>Cátedra: -                                                                             |                                                         |
|                                                                                  | Docentes: -                                                                                                    |                                                         |
|                                                                                  | Inscribirse                                                                                                    |                                                         |
|                                                                                  | 3/11/2018 09:00                                                                                                    | Inscripcion a examenes                                  |
|                                                                                  | Turno: Comprensión Lectora 1º Instancia                                                                                           | Los exàmenes a los que te inscribas<br>aparecerán aquí. |
|                                                                                  | Mesa: 2- Ciudad de Mendoza<br>Llamado: Llamado del Turno Comprensión Lectora 1º Instancia                                         | •                                                       |
|                                                                                  |                                                                                                    | ES 🔺 🌒 🎦 🏲 16:12<br>16/10/2018                          |

Una vez que te hayas inscripto te mostrará tu comisión en verde y podrás ver el comprobante, pero no hace falta que lo imprimás.

| 🝐 Mi unidad - Google Drive 🗙 🛛 M Recibidos (402) - gestion | 🗙 📔 Aulas 2018 2º Semestre : 🗙 📔 Mesas de exámenes Com 🗴 🗋 guaraniatu uncu-edu ar/e X 🛛 G clases y examenes educ                                                                                                    | × +                            |
|------------------------------------------------------------|----------------------------------------------------------------------------------------------------|--------------------------------|
| ← → C ☆ ③ No es seguro   guarani.itu.uncu.                 | edu.ar/autogestion-3151/examen/elegir_materia/e0f69332add9a92bd15c68235461c7a959053bf0                                                                                                    | ☆ 🔘 :                          |
|                                                            | Tipe <sup>®</sup> La inscripción se realizó con éxito en estado Aceptada y número de transacción 5405<br>Ubitección no - seuer cojan de Cuyo<br>Catedra -<br>Docentes: -                                                                                                    | ^                              |
|                                                            | 30/1/02/18 08:30<br>Turno: Comprensión Lectora 1º Instancia<br>Mesa: C.: Ciudad de Mendoza<br>Llamado: Llamado del Turno Comprensión Lectora 1º Instancia<br>Tipo de inscripción: Regular - Libre<br>Ubicación: TIU - Sede Ciudad de Mendoza<br>Cátedra: -<br>Docentes: -<br>Inscribirse |                                |
|                                                            | 29/10/2018 08:30<br>Turno: Comprensión Lectora 1º Instancia<br>Tipo de inscripción: Regular<br>Ubicación: ITU - Sede Luján de Cuyo<br>Mesa: C. Luján de Cuyo<br>Lamado: Llamado del Turno Comprensión Lectora 1º Instancia<br>Cátedra: -<br>Docentes: -<br>Mestar comprobante            |                                |
|                                                            | X Dar de baja                                                                                                    |                                |
| 🚱 🥝 🚞 🕵 📀 🗷                                                |                                                                                                    | ES 🔺 🌒 😭 🏊 16:13<br>16/10/2018 |

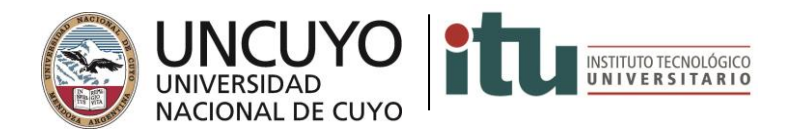

Podrás ver debajo del calendario la mesa o en reportes.

| Inscripción a Materias Inscripción a Exá | menes Reportes + Trámites +                                                                                                    | Perfil: Alumn                                                                                                    | 0 - |
|------------------------------------------|----------------------------------------------------------------------------------------------------|----------------------------------------------------------------------------------------------------|-----|
| Inscripción a exámenes                   |                                                                                                    | Inscripciones                                                                                                    |     |
| Buscar actividad 🗶                       | Comprensión Lectora                                                                                                    | Cuatrimestre                                                                                                    | •   |
| Ver Todas Sólo inscriptas                | 5/11/2018 19:30                                                                                                    | Enero - Abril                                                                                                    |     |
| Comprensión Lectora O                    | Turno: Comprensión Lectora 1º Instancia<br>Mesa: D. Ciudad de Mendoza<br>Llamado: Llamado del Turno Comprensión Lectora 1º Instancia<br>Tipo de inscripción: Regular - Libre<br>Ubicación: ITU - Sede Ciudad de Mendoza<br>Catedra: -<br>Docentes: -                    | U         ma         m         JJ         VI         ski           8 - 13 ha         I         I         I         I         I         I           13 - 15 ha         I         I         I         I         I         I           18 - 23 ha         I         I         I         I         I         I                                                                                                    |     |
|                                          | S/11/2018 08:30<br>Turno: Comprensión Lectora 1º Instancia<br>Mesa: B- Ciudad de Mendoza<br>Llamado: Llamado del Turno Comprensión Lectora 1º Instancia<br>Tipo de inscripción: Regular - Libre<br>Ubicación: ITU - Sede Ciudad de Mendoza<br>Catedra: -<br>Docentes: - | u         ma         mi         ju         vi         si           8-13 hs         -         -         -         -         -           13-13 hs         -         -         -         -         -           13-13 hs         -         -         -         -         -           13-13 hs         -         -         -         -         -           13-13 hs         -         -         -         -         -           13-13 hs         -         -         -         -         -           Materias:         -         -         -         -         -           Inscribinse         -         -         -         -         - | -)  |
|                                          | 3/11/2018 09:00<br>Turno: Comprensión Lectora 1º Instancia<br>Mess: Z- Ciudad de Mendoza                                                                                                    | Inscripción a exámenes<br>• (ITUn000002) Compren Lect -<br>29/10/2018                                                                                                    |     |

## ¡Listo! Estás inscripto a la mesa de examen.

Importante: Estos serán los pasos para inscribirte al resto de las mesas de examen.